How do I obtain a City of Longmont Sales and Use Tax License

#### There are two ways to apply:

1) You can apply online at: <u>https://longmont.munirevs.com/register/business/</u> (Reminder if you use the online application you must pay using an electronic check, credit or debit card)

2) You can fill out a hard copy application at our office or it can be obtained by going to the City Web site or calling 303-651-8672 (*Reminder you can only make cash or check payments with this option*)

www.longmontcolorado.gov

#### **Online Registration Steps**

- 1. Browse to: https://longmont.munirevs.com/
- 2. Click on the Green "Go" button on the left-hand side, under "New Users Register".
- 3. Enter your email address and click "Continue".
- **4.** Follow the instructions in the verification email you will receive. You will click on the link which directs you to a secure registration screen.
- 5. Create a password and fill in your User Profile information. Click the orange "Continue to Business Profile".
- 6. Create an application

| Business Center ()<br>Longmont > Business Center                                                                                                    |                  |
|----------------------------------------------------------------------------------------------------|------------------|
| Action Center<br>MESSAGES 2<br>Welcome to MUNIRevs!                                                                                                    | 0                |
| Click HERE for FAQ's                                                                                                    |                  |
| ALERTS<br>No alerts at this time                                                                                                    |                  |
| OPEN TASKS No tasks at this time                                                                                                    |                  |
| Manage Your Account(s)         Make Account Changes by clicking on your account(s) below         No accounts found             Select this link                                                       | 0                |
| Click here to register as the user of a new or link to an existing account. Manage Your User Account                                                                                                  | 0                |
| <b>USER/ LOGIN OR EMAIL ADDRESS UPDATE:</b> Click HERE to register a new email address. Be sure to Digit Account Number and 6 Digit Activation Code from the Manage Your Account section above first! | jot down your 10 |

**NO LONGER MANAGE AN ACCOUNT?** To remove this user email from managing an account, Click HERE, and use the red "Remove" Button to remove yourself from the account.

| Connect to your                                                                            | Business.                                                                              |                                   |                                                                     |                      |          |
|--------------------------------------------------------------------------------------------|----------------------------------------------------------------------------------------|-----------------------------------|---------------------------------------------------------------------|----------------------|----------|
| o connect to your b                                                                        | usiness, please p                                                                      | orovide tł                        | ne following id                                                     | entifying informatio | on.      |
| n your email request,<br>to that we may prompt<br>Account N<br>Your 10-digit tax re<br>Num | please be sure to i<br>tly authenticate yo<br><b>lumber</b><br>mittance Account<br>ber | include the<br>u for the r<br>AND | e 10 Digit Accou<br>equested accou<br>MUNIRevs A<br>Your 6-digit MU | Activation Code      | ess name |
|                                                                                            |                                                                                        |                                   |                                                                     |                      | Lookup   |
|                                                                                            |                                                                                        |                                   |                                                                     |                      |          |
| Connected Account                                                                          | its:                                                                                   |                                   |                                                                     |                      |          |
| Connected Accoun<br>Business Name                                                          | nts:<br>Role                                                                           | 4                                 | Assigned by                                                         | Date                 |          |
| Connected Accoun<br>Business Name                                                          | nts:<br>Role                                                                           |                                   | Assigned by                                                         | Date                 |          |

### $\, \odot \,$ I have a new business and need to apply for a permit.

Please do NOT choose this option if you have an existing permit as it will create a new business and rela "I already have an existing permit." above and use the link to contact MUNIRevs Support. *Fill in the information and select continue or Sumbit* 

# THE CITY OF LONGMONT

Longmont Sales and Use Tax License

Richard

#### Please Read

#### Longmont Sales and Use Tax License

Thank you for doing business in Longmont. Please complete the following online application to apply for your sales tax license. All tax licenses are issued with a monthly filing frequency. To request a quarterly or annual filing frequency, please contact support@munirevs.com. Monthly tax returns are due on the 20th.

If you can not finish the application please click the blue save and return to business center button to avoid loss of information.

Please click the orange Submit button below to continue.

Read over the information and select the orange link - then select the Submit button

| Audit I  | 0.05                     |                   |                                                                                                    |  |
|----------|--------------------------|-------------------|----------------------------------------------------------------------------------------------------|--|
|          | 095                      |                   |                                                                                                    |  |
| Category | Date                     | User              | Note                                                                                                    |  |
|          | May 23, 2023 4:33 pm MDT | Richard<br>Eastis | Id changed from "" to "713576"<br>Businesstaskid changed from " to "713576"<br>Active changed from "" to "10<br>Taskid changed from " to "10228"<br>Taskid changed from " to "100"<br>Businesstask Status changed from " to "10"<br>Businessworkflowid changed from " to "10"<br>Businessid changed from " to "128632470"<br>Name changed from " to "Longmont Sales and Use Tax License"<br>Description changed from " to "10 for Message: Longmont Sales and Use Tax License"<br>Date Due changed from " to "20230602"<br>Date Due changed from " to "20230523"<br>Created Userid changed from " to "9088"<br>Sortorder changed from " to "100" |  |

Save and Return to Business Center

Fill out the appllication and then submit

#### APPLICANT SIGNATURE

I hereby certify under penalty of perjury, that the statements made herein are to the best of my knowledge, true and correct

| Applican | t's Name (as electronic  | c signat          | ure): *                                                                                                    | Date: *    |
|----------|--------------------------|-------------------|----------------------------------------------------------------------------------------------------|------------|
| Richard  | Eastis                   |                   |                                                                                                    | 05/26/2023 |
| Audit L  | ogs                      |                   |                                                                                                    |            |
| Category | Date                     | User              | Note                                                                                                    |            |
|          | May 23, 2023 4:33 pm MDT | Richard<br>Eastis | Id changed from "" to "713578"<br>Businesstaskid changed from "" to "713578"<br>Active changed from "" to "10224"<br>Task Type changed from "" to "10224"<br>Task Type changed from "" to "2082"<br>Businesstask Status changed from "" to "680506"<br>Businessworkflowid changed from "" to "680506"<br>Businessid changed from "" to "2632470"<br>Name changed from "" to "Sales & Use Tax Application"<br>Description changed from "" to "Sales & Use Tax Application"<br>Alias changed from "" to "Sales <u>S</u> use tax <u>application</u> "<br>Date Due changed from "" to "20230622"<br>Created Userid changed from "" to "9088"<br>Sortorder changed from "" to "2000" |            |

Save and Return to Business Center

#### There will be a one-time applicataion processing fee of \$25.00

- ✓ Your Business Activation Code of 3DQWHD was created.
- ✓ Your Business Account Number of 0128631670 was assigned.
- ✓ Next Task: Sales & Use Tax Application Fee.

# THE CITY OF LONGMONT

#### Sales & Use Tax Application Fee

#### 0128631670

Richard's Pizza, LLC

| ee Required                                                                                                    |                       |
|----------------------------------------------------------------------------------------------------|-----------------------|
| The City of Longmont requires a one-time application processing Fee of \$25.00. There is no renewal process as the lice                                             | ense does not expire. |
| Thank you for doing business in the City of Longmont. Your application will be reviewed and you will be notified if more<br>or when your license has been approved. | information is needed |
|                                                                                                    | \$ 25.00              |
| udit Logs                                                                                                    |                       |

| Category | Date                     | User              | Note                                                                                                    |
|----------|--------------------------|-------------------|----------------------------------------------------------------------------------------------------|
|          | May 23, 2023 4:33 pm MDT | Richard<br>Eastis | Id changed from "" to "713580"<br>Active changed from "" to "713580"<br>Active changed from "" to "10230"<br>Taski changed from "" to "10230"<br>Task Type changed from "" to "30028"<br>Tasktypekey changed from "" to "10028"<br>Businesskyekey changed from "" to "10028"<br>Businesskyekey changed from "" to "10028"<br>Businesskyekey changed from "" to "10028"<br>Businesskyekey changed from "" to "10028"<br>Businesskyekey changed from "" to "10028"<br>Businesskyekey changed from "" to "10028"<br>Businesskyekey changed from "" to "128632470"<br>Businesski changed from "" to "128632470"<br>Businesski changed from "" to "5023060"<br>Businessid changed from "" to "50230602"<br>Description changed from "" to "20230523"<br>Created userid changed from "" to "3008" |

Save and Return to Business Center

Submit

(Reminder if you use the online application you must pay using an electronic check, credit or debit card)